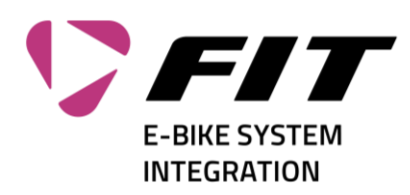

## Comment réinitialiser le mot de passe de connexion à FIT

| <ol> <li>Dans la fenêtre de connexion, cliquez sur le<br/>lien «Forgot your password» (1).</li> </ol>                                                                                                    | Sign in with your sign in name   Sign in name   Password   Forgot your password?   Sign in   Sign in   Don't have an account?   Sign in with your social account   Biketec                                                                                                    |
|----------------------------------------------------------------------------------------------------|----------------------------------------------------------------------------------------------------|
| <ul> <li>2. Entrez votre adresse e-mail (1). Cliquez ensuite sur «Send verification code» (2). Un code de confirmation va être envoyé à cette adresse e-mail. L'adresse e-mail que vous entrez doit être celle avec laquelle vous êtes enregistré chez nous.</li> <li>(II s'agit de l'adresse e-mail à laquelle le mot de passe initial a été envoyé. Si vous l'avez oubliée, contactez <u>info@fit-ebike.ch</u>)</li> </ul> | Cancel<br>Verification is necessary. Please click Send button.<br>Innuster@fit-ebike.ch<br>Send verification code<br>Continue                                                                                                    |
| <ol> <li>Vous allez recevoir un message avec un<br/>code à 6 chiffres (1). Pensez à vérifier le<br/>contenu de votre dossier Indésirables.</li> </ol>                                                                                                    | Name And a laber of the second second |

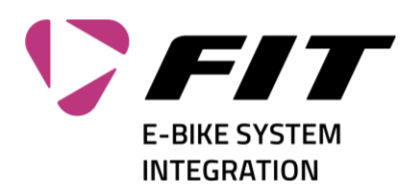

| <ul> <li>4. Entrez le code dans le champ «Verification Code» (1). Cliquez ensuite sur «Verify code» (2).</li> <li>Si vous n'avez pas reçu de message, cliquez sur «Send new code» (3) → voir point 3.</li> </ul> | Cancel<br>Verification code has been sent to your inbox. Please copy it<br>to the input box below.<br>Verification code<br>Q Verify code<br>Send new code<br>3<br>Continue                                                                                                    |
|----------------------------------------------------------------------------------------------------|----------------------------------------------------------------------------------------------------|
| <ol> <li>Une fois que la vérification a fonctionné,<br/>vous pouvez entrer un nouveau mot de<br/>passe. Complétez les champs 1 + 2 puis cli-<br/>quez sur «Continue» (3).</li> </ol>                             |                                                                                                    |
| <ol> <li>Votre mot de passe est enregistré et vous<br/>êtes dirigé vers la page web souhaitée.</li> </ol>                                                                                                    | Antworten schneller finden         Davie der ofer die Antwerte auf bei Verteil         Davie der ofer die Antwerte auf bei Verteil         Davie der ofer die Antwerte auf bei Verteil         Davie der ofer die Antwerte auf bei Verteil         Davie der ofer die Antwerte auf bei Verteil         Davie der ofer die Antwerte auf bei Verteil         Davie die Verteil der ofer die Antwerte auf bei Verteil         Davie die Verteil der ofer die Netwerte auf bei Verteil         Davie die Verteil der ofer die Verteil         Davie die Verteil der ofer die Verteil         Davie die Verteil |